## 緊急時用モバイルルーター マニュアル

令和3年9月

ご利用時のお願い

- モバイルルーターは新型コロナウィルス感染拡大により長期の臨時休業になった児童生徒や 感染不安により登校できない児童生徒に対して、学習支援等のための貸出となります。学習や 健康観察以外の利用は固く禁止します。ご理解のほどお願い致します。
- 児童生徒の登校に合わせて、持ち帰った児童生徒用パソコン及びモバイルルーターを学校へ 持って来るようにお願いします。

その他注意事項

- モバイルルーターの通信制限を | 日1.5GB に設定しています。|日の通信量が1.5GB を超えると速度制限がかかり、インターネットがつながりにくくなります。通信制限がかかった次の日は、通信制限がリセットされて、通常どおり使えるようになります。
- 緊急時用モバイルルーターの第三者への譲渡・貸与は禁止します。
- モバイルルーターは児童生徒用パソコンのみ接続してください。
- 学習や健康観察以外の目的による使用、特に SNS の不正利用、迷惑行為、いじめを助長する
   書き込みやメールや投稿、違法行為が判明した際は、モバイルルーター の貸出しを中止致しますので、ご注意ください。
- 児童生徒用パソコン及びモバイルルーターの操作、故障、紛失などについての問い合わせは 保護者専用ヘルプデスクまでご連絡ください。

保護者専用ヘルプデスク(0120-405-008) 【フリーダイヤル 平日 9:00~21:00】

学校に返却する前に、モバイルルーターを満充電にしておいてください。

## インターネットへの接続方法

|                                                                              | 1 エバイルルニタニの電源を入れます                    |
|------------------------------------------------------------------------------|---------------------------------------|
|                                                                              | 1. モハイルルーダーの电源を入れます。                  |
|                                                                              | ギャンナセイの砂田広田レイノギナい                     |
| Y.1                                                                          | ボダンを指じる秒程度押してくたさい。                    |
| 243MB/                                                                       | ポタンが緑色になり、液晶画面が左図のよ                   |
|                                                                              | うになるまで待ちます。                           |
| Mobile Router                                                                |                                       |
|                                                                              | ※ルーターの1日の通信量の制限は1.5GBと                |
|                                                                              | なっており、1.5GB を超えると通信速度が                |
|                                                                              | 低下します。                                |
|                                                                              | 2.プライマリKeyを確認します。                     |
|                                                                              |                                       |
|                                                                              | ホタンを指で1回、押して、フライマリKey<br>(o た)たまニャルキオ |
|                                                                              | (8個)を衣小させます。                          |
| ••••••                                                                       |                                       |
| Mobile Router                                                                |                                       |
|                                                                              |                                       |
|                                                                              | 3 児童生徒用パソコンにプライマリKevを                 |
|                                                                              | して パニー たいし アーマー アーマ ア・マラン スクレます。      |
| へ �� 🔀 📭 🐠 📾 2020/10/13(火) 午後06:22                                           | -                                     |
| € 15030W.P234910                                                             | ■ をタップ(クリック)します。                      |
| UT10/1418800<br>□ 自動的(接触                                                     | <br> 「FS030W ●●●↓を選択↓ 白動的に接続          |
| 接触<br>例 TEM2-1                                                               | にチェックを入れて、接続をクリックしま                   |
| *                                                                            | す。                                    |
| % #2m07ット-? フライマリKey                                                         |                                       |
| Man AN                                                                       | モバイルルーターのプライマリKey(8桁、<br> 米タン キュキレナナ  |
| <u>ネットワークとイソダーネットの設定</u><br>型定変更えます(例 毎年初日金田市におごする)。<br>2.4GHz WPS<br>0.0000 | 十円)を八刀しまり。                            |
|                                                                              |                                       |
| 1971 ● 1911 EI A 2020/10/13(次) 十後06:34                                       |                                       |
|                                                                              | 4. 1 ンダーネットへ接続していることを                 |
| へ 🔍 🔊 📼 A 2020/10/12(月) 午前11:23                                              | 唯認します。                                |
| インターネットへ接続している時                                                              |                                       |
|                                                                              |                                       |
| G                                                                            |                                       |
|                                                                              |                                       |

## モバイルルーター (FUJI SOFT) の使い方

|                                                                                                    | 1. モバイルルーターの電源を入れます。                                                        |
|----------------------------------------------------------------------------------------------------|-----------------------------------------------------------------------------|
|                                                                                                    | ボタンを指で3秒程度押してください。                                                          |
| +F<br>• 0 0 0 0                                                                                                    | ボタンが緑色になり、液晶画面が左図のよう                                                        |
| Mobile Router                                                                                                    | になったらインターネットに接続できます。                                                        |
|                                                                                                    |                                                                             |
| インターネットに接続している時                                                                                                    | 2.インターネットの接続の確認をします。<br>                                                    |
|                                                                                                    | 児童生徒用パソコンの画面下部でインター<br>ネットの接続を確認できます。                                       |
|                                                                                                    |                                                                             |
| インターネットに接続していない時                                                                                                    |                                                                             |
|                                                                                                    |                                                                             |
|                                                                                                    |                                                                             |
|                                                                                                    | 3. インターネットに接続ができない場合                                                        |
| へ 📢 🐨 ♠ 2020/10/13(火) 午後06:22                                                                                                    | 〇モバイルルーター                                                                   |
| ● F5030W, F224910<br>■ 107 (夜間長り)                                                                                                    | 通信環境が整うまで1~2分程度かかる場                                                         |
| 「日本の日本の日本の日本の日本の日本の日本の日本の日本の日本の日本の日本の日本の日                                                                                                    | 合があります。接続がうまくいかない場合                                                         |
| اي TEM2-1<br>هي SPVIN N35,49c034                                                                                                    | は、丹起動し少しの付ろくたさい。                                                            |
| ● ← 非公開のネットワーク                                                                                                    | 〇児童生徒用パソコン                                                                  |
| ネットワークと12/9-ネットの設定<br>マックスタンド 1 インド (1995年19月1日) - 19月1日 - 19月1日 - 19月11000000000000000 | <ul> <li>● をタップ (クリックし)、「FS030W_●●</li> <li>●」が選ばれているかを確認します。選ばれ</li> </ul> |
| レインドロン (1) HACK (日本) HACK (日本) HAC    | ていない場合は、自動的に接続にチェックを<br>入れて 接続をクリックします                                      |
| ● ● ● ● ● ▲ 2020/10/13(火) 午後06:34                                                                                                    |                                                                             |
|                                                                                                    | 4. 電源の切り方                                                                   |
|                                                                                                    | ボタンを指で長押すると電源が切れます。                                                         |
|                                                                                                    | ※電源が切れるとボタンの色が消えます。                                                         |
|                                                                                                    |                                                                             |